## **ISTRUZIONI PER ISCRIVERSI AL CENTRO ESTIVO**

- Per prima cosa assicurarsi di avere una copia (foto o file pdf) del certificato medico sportivo, indispensabile ai fine dell'iscrizione e scarica l'app Squby.
- Se già in possesso dell'account Squby, accedere all'app e passare al punto 8.
- 3) Cliccare sul link che rimanda alla modulo online.
- 4) Crea il tuo account inserendo email e password. Nel caso si debbano iscrivere più fratelli, bisogna creare account differenti. In questi, la mail può essere la stessa, ma la password dev'essere differente.
- 5) Compilare il modulo con i campi richiesti.
- 6) Caricare la foto o il file pdf del certificato medico sportivo.
- 7) Accedere all'app con i dati di accesso utilizzati per l'iscrizione.
- 8) Prenotarsi ai turni desiderati scegliendo tra una delle modalità a disposizione.
- 9) Effettuare il bonifico dell'importo dovuto all'IBAN indicato oppure effettuare il pagamento tramite app con carta di credito. Mandare copia del bonifico alla mail thenewcastlecamp@gmail.com e successivamente riceverete la conferma di avvenuta iscrizione. ( Per le tempistiche di pagamento, rimando al Regolamento Amministrativo).